# **UGOVORENI CJENIK**

Video uputa za ovaj dokument dostupna je na našem <u>YouTube</u> kanalu na linku: [Veleprodaja] Ugovoreni cjenik

Izlazni dokument ugovoreni cjenik izrađuje se kada želimo sa nekim kupcem dogovoriti fiksne cijene razlićite od cijena na lageru. Obično se koristi kod javnih natječaja gdje se cijena mora garantirati godinu dana. Aktivira oznakom pored opcije "Rad sa cjenikom" u izlaznum dokumentima

Mjesto u izborniku: Veleprodaja\Izlazni dokumenti\Ugovoreni cjenik

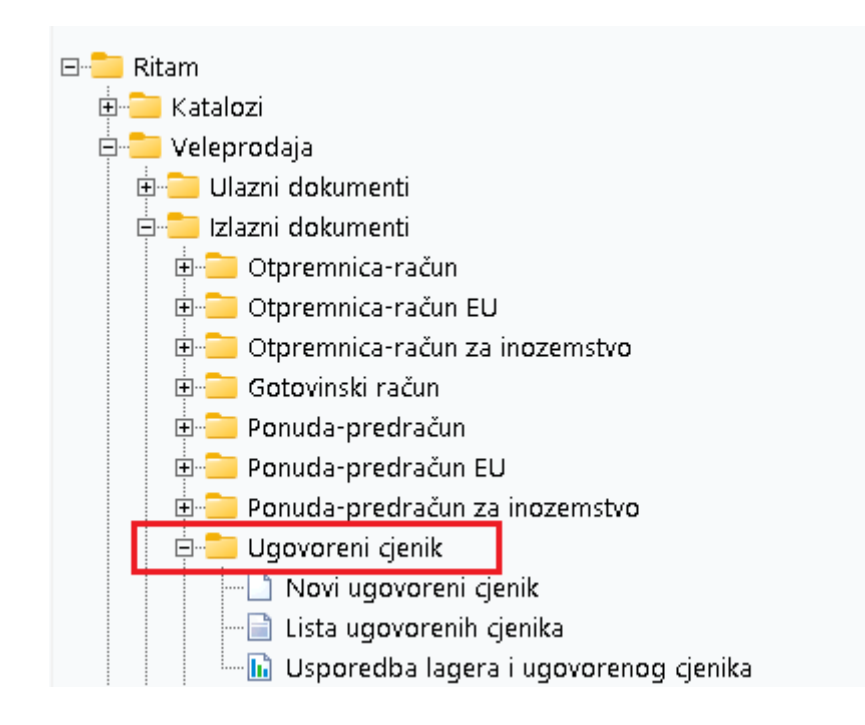

## Contents

| Novi ugovoreni cjenik                 | 2 |
|---------------------------------------|---|
| Zaglavlje ugovorenog cjenika:         | 2 |
| Stavke ugovorenog cjenika:            | 2 |
| Dodatne akcije:                       | 3 |
| Tražilica                             | 4 |
| Lista                                 | 4 |
| Usporedba lagera i ugovorenog cjenika | 5 |

## Novi ugovoreni cjenik

|                  |                   |                    |            |      |       |             |                     |                 |            |      | ×        |
|------------------|-------------------|--------------------|------------|------|-------|-------------|---------------------|-----------------|------------|------|----------|
| Ugovoreni cje    | enik              |                    |            |      |       |             |                     |                 |            |      |          |
| Naziv cjenika:   | Test cjenik       |                    |            | ]    |       | Radr        | na jedinica (cijene | e): [V003;Velii | nac        |      |          |
| Kupac:           | 00001;Triton Hote |                    |            | -    |       |             |                     |                 |            |      |          |
| Broj:            | <auto></auto>     | Datum: 19.04.2024  | •          |      |       |             |                     |                 |            |      |          |
| Napomena:        | Probni cjenik     |                    |            | •••  |       |             |                     |                 |            |      |          |
|                  |                   | Artikal (1. redak) |            |      |       |             |                     |                 |            |      | 4        |
| Šifra            | Naziv             |                    |            | J.M. | NC Ma | ar.kalk.(%) | VPC Ma              | r. dod.(%) M    | ar.Kon.(%) | PC R | abat(%)  |
| 02375            | Alge              |                    |            | KG   | 2,001 | 62,42       | 3,25                | 0,00            | 62,42      | 3,25 | 10,00    |
| 00013            | Brasno            |                    |            | KG   | 5,000 | 0,00        | 5,00                | 0,00            | 0,00       | 5,00 | 30,00    |
|                  |                   |                    |            |      |       |             |                     |                 |            |      |          |
|                  |                   |                    |            |      |       |             |                     |                 |            | 6    | •        |
| Kalkulacija (F5) | Grupa (F6)        | Dod. marža (F7)    | Rabat (F8) |      |       |             |                     |                 |            | OK   | Odustani |

Na primjeru su označeni najbitniji dijelovi unosa novog ugovorenog cjenika: Zaglavlje ugovorenog cjenika, stavke ugovorenog cjenika te dodatne akcije.

Zaglavlje ugovorenog cjenika:

- Naziv cjenika: naziv cjenika (unos obavezan)
- **Kupac :** Šifra i naziv partnera za kojeg radimo cjenik, vidi <u>Help\Detaljne</u> <u>upute\Katalozi\Partneri</u>
- Broj: Broj se automatski dodjeljuje
- Datum: Datum izrade ugovorenog cjenika
- Napomena: Slobodan unos teksta ili odabir iz predloška
- Radna jedinica (cijene): Radna jedinica na kojoj se nalaze artikli, vidi <u>Help\Detaljne</u> <u>upute\Katalozi\Podešavanje sustava</u>

Stavke ugovorenog cjenika:

- Šifra: Šifra artikla, unos obavezan
- Naziv: Naziv artikla, unos obavezan
- Jedinica mjere (J.M.): Iz tablice artikala, vidi <u>Help\Detaljne upute\Katalozi\Artikli</u>
- NC: nabavna cijena po kojoj smo kupili robu
- Marža kalkulacije(%): kalkulacija marže
- VPC: Veleprodajna prodajna cijena po kojoj smo prodavali robu
- Marža dodana(%): Marža kojom možemo odrediti konačnu cijenu ako ne radimo preko unosa VPC-a

- Marža Konačna(%): konačna marža automatski računata
- PC: Prodajna cijena po kojoj nudimo artikle partneru
- Rabat(%): Rabat koji želimo ponuditi partneru

Dodatne akcije:

- Kalkulacija(F5): Odabirom kalkulacije marže( po VPC ili određenoj marži)
- Grupa(F6): Odabirom grupe artikala koje program automatski ubacuje u stavke dokumenta
- Dod. Marža(F7): Odabirom opcije određujemo skupnu dodatnu maržu
- Rabat(F8): Odabirom opcije podstavljamo raubat na određenu stavku

Nakon unosa stavki i zaključenja, dokument izgleda ovako:

| Development<br>Šibenska 37<br>21000 Split<br>OIB: 3834273 | 2<br>9120                                                                | IBAN: HR5524840081<br>PDV ID broj: HR3834<br>www.ritam.hr | SWIFT: 454 tel:<br>1517571246<br>2739120 | +385 98 767 2<br>IBAN: H<br>IBAN: H | 224; fax: +1-212-987654;<br>e-mail: ritam@ritam.h<br>R702360000672487476<br>R802360000452338877; |
|-----------------------------------------------------------|--------------------------------------------------------------------------|-----------------------------------------------------------|------------------------------------------|-------------------------------------|--------------------------------------------------------------------------------------------------|
| Cjenik I                                                  | or. 000001                                                               |                                                           |                                          |                                     |                                                                                                  |
| <b>Skladište:</b><br>Datum:<br>Naziv cjenika:<br>Partner: | <b>V003;Velinac</b><br>19.04.2024<br>Testni cjenik<br>00001;Triton Hotel |                                                           |                                          |                                     |                                                                                                  |
| Napomena:                                                 | Probni cjenik                                                            |                                                           |                                          |                                     |                                                                                                  |
| Br. Šifra artikla                                         | Naziv artikla                                                            |                                                           | Marža<br>Mjera konačna                   | VPC                                 | PC Rabat PC-RABA1                                                                                |
| 1 02375                                                   | Alge                                                                     |                                                           | KG 62,42                                 | 3,25                                | 3,25 10,00 % 2,9                                                                                 |

Označenom akcijom Aktiviraj cjenik možemo promijeniti status cjenika u aktivan, tako da se isti može koristiti u radu.

Akcijom Izmijeni (F3) možemo napraviti izmjene na cjeniku, akcijom Tekst (F4) možemo dodati tekst iz predloška ili slobodnim unosom, a akcijom Izvoz (F12) dokument možemo izvoziti u željenom formatu.

#### Tražilica

| Unesite parametre prema ko | jima će se prikazati lista/pregle | ed                           |
|----------------------------|-----------------------------------|------------------------------|
| Partner:<br>Status:        | Aktivan 😨                         |                              |
| Napredna pretraga          |                                   |                              |
| Napomena:<br>Izradio:      |                                   |                              |
| Manje opcija               |                                   | <u>O</u> K O <u>d</u> ustani |

U tražilici su dostupna dva polja osnovnom pretragom: polje partner (odabir) i obavezno polje Status (odabir). U dodatnim opcijama pretraživanja dostupna su dva nova polja: Napomena (slobodan unos) i Izradio (odabir).

#### Lista

Sve ugovorene cjenike možemo vidjeti na Lista ugovorenih cjenika (Veleprodaja\Izlazni dokumenti\Lista ugovorenih cjenika) sa koje možemo i označenom akcijom **Načini od(F7)** napraviti novi ugovoreni cjenik od postojećeg.

| Novi (F2) 💦 Otvori            | 🝳 Iraži (F5)       | Načini od (F7) |       |              |               |               |               |
|-------------------------------|--------------------|----------------|-------|--------------|---------------|---------------|---------------|
| Za grupiranje dovucite naslov | željene kolone ovd | je             |       |              |               |               |               |
| Radna jedinica                | Broj               | Datum          | Šifra | Partner      | Naziv         | Napomena      | Izradio/la    |
| V003;Velinac                  | 000001             | 11.10.2021     | 00001 | Triton Hotel | cjenik1       |               | Ritmić, Ritam |
| V003;Velinac                  | 000001             | 19.04.2024     | 00001 | Triton Hotel | Testni cjenik | Probni cjenik | Ritmić, Ritam |
|                               |                    |                |       |              |               |               |               |

Ostale akcije na listi su: Novi (F2), kojom možemo izraditi novi ugovoreni cjenik, Otvori, kojom otvaramo trenutno odabrani cjenik i Traži (F5), kojom se možemo vratiti na tražilicu.

## Usporedba lagera i ugovorenog cjenika

Cijene artikala na lageru i u ugovorenim cjenicima mogu se provjeriti na izvještaju Usporedba lagera i ugovorenog cjenika.

Izvještaj ima dva oblika.

### Standardni oblik:

| Develop<br>Šibensk<br>21000 S<br>OIB: 38                                                              | pment 2 SWIFT: 454<br>ka 37 IBAN: HR5524840081517571246<br>Split PDV ID broj: HR38342739120<br>342739120 www.ritam.hr                                                                                      | 4 tel: +385 98 767 224;<br>e<br>IBAN: HR7(<br>IBAN: HR8(                             | fax: +1-21;<br>-mail: ritam<br>)236000067<br>)236000045                          | 2-9876543<br>@ritam.hi<br>24874765<br>23388775                                        |
|----------------------------------------------------------------------------------------------------|----------------------------------------------------------------------------------------------------|--------------------------------------------------------------------------------------|----------------------------------------------------------------------------------|---------------------------------------------------------------------------------------|
| Usp                                                                                                   | oredba lagera i ugovorenog cienika                                                                                                    | 3                                                                                    |                                                                                  |                                                                                       |
| Ra                                                                                                    |                                                                                                    |                                                                                      |                                                                                  |                                                                                       |
| Ug<br>Artikli                                                                                         | dna jedinica: V003;Velinac<br>ovoreni cjenik: cjenik1<br>kojih ima na lageru, a nema na ugovorenom cjeniku                                                                                                 |                                                                                      |                                                                                  |                                                                                       |
| Uga<br>Artikli<br>Šifra                                                                               | <sup>dna jedinica: V003;Velinac</sup><br>ovoreni cjenik: cjenik1<br>kojih ima na lageru, a nema na ugovorenom cjeniku<br>Artikl                                                                            | Količina<br>na lageru                                                                | NC lagera                                                                        | VPC lagera                                                                            |
| Artikli<br>Šifra<br>02397                                                                             | dna jedinica: V003;Velinac<br>ovoreni cjenik: cjenik1<br>kojih ima na lageru, a nema na ugovorenom cjeniku<br>Artikl<br>195.65R15 Brigston                                                                 | Količina<br>na lageru<br>1.500,00                                                    | <b>NC lagera</b><br>1.500,00                                                     | VPC lagera<br>1.800,00                                                                |
| <b>Č</b> ga<br>Artikli<br><u>Šifra</u><br>02397<br>02398                                              | dna jedinica: V003;Velinac<br>ovoreni cjenik: cjenik1<br>kojih ima na lageru, a nema na ugovorenom cjeniku<br>Artikl<br>19565R15 Brigston<br>19565R15 Continental aaaaaaaaaaaaaaaaaaabbbbbbbbbbccccccbbbbb | Količina<br>na lageru<br>1.500,00<br>47,12                                           | NC lagera<br>1.500,00<br>47,12                                                   | <b>VPC lagera</b><br>1.800,000<br>99,54                                               |
| Ugu<br>Artikli<br><u>Šifra</u><br>02397<br>02398<br>02399                                             | dna jedinica: V003;Velinac<br>ovoreni cjenik: cjenik1<br>kojih ima na lageru, a nema na ugovorenom cjeniku<br>Artikl<br>195.65R15 Brigston<br>195.65R15 Continental aaaaaaaaaaaaaaaaaaabbbbbbbbbbbbbbbbb   | Količina<br>na lageru<br>1 500,00<br>47,12<br>75,00                                  | NC lagera<br>1.500,00<br>47,12<br>75,00                                          | VPC lagera<br>1.800,00<br>99,54<br>100,54                                             |
| Ugu<br>Artikli<br><u>Šifra</u><br>02397<br>02398<br>02399<br>02375                                    | dna jedinica: V003;Velinac<br>ovoreni cjenik: cjenik1<br>kojih ima na lageru, a nema na ugovorenom cjeniku<br>Artikl<br>195/65R15 Brigston<br>195/65R15 Continental aaaaaaaaaaaaaaaaaaabbbbbbbbbbbbbbbbb   | Količina<br>na lageru<br>1.500,00<br>47,12<br>75,00<br>2,00                          | NC lagera<br>1.500,00<br>47,12<br>75,00<br>2,00                                  | VPC lagera<br>1.800,00<br>99,54<br>100,54<br>3,25                                     |
| Ug,<br>Artikli<br><u>Šifra</u><br>02397<br>02398<br>02399<br>02375<br>02525                           | dna jedinica: V003;Velinac<br>ovoreni cjenik: cjenik1<br>kojih ima na lageru, a nema na ugovorenom cjeniku<br>Artiki<br>195/65R15 Brigston<br>195/65R15 Continental aaaaaaaaaaaaaaaaaaabbbbbbbbbbbbbbbbb   | Količina<br>na lageru<br>1.500,00<br>47,12<br>75,00<br>2,00<br>50,00                 | NC lagera<br>1.500,00<br>47,12<br>75,00<br>2,00<br>50,00                         | VPC lagera<br>1.800,00<br>99,54<br>100,54<br>3,25<br>1.500,00                         |
| Ugu<br>Artikli<br><u>Šifra</u><br>02397<br>02398<br>02399<br>02375<br>02525<br>02523                  | dna jedinica: V003;Velinac<br>ovoreni cjenik: cjenik1<br>kojih ima na lageru, a nema na ugovorenom cjeniku<br>Artikl<br>195/65R15 Brigston<br>195/65R15 Continental aaaaaaaaaaaaaaaaaaabbbbbbbbbbbbbbbbb   | Količina<br>na lageru<br>1.500,00<br>47,12<br>75,00<br>2,00<br>50,00<br>3,00         | NC lagera<br>1.500,00<br>47,12<br>75,00<br>2,00<br>50,00<br>3,00                 | VPC lagera<br>1.800,00<br>99,52<br>100,54<br>3,25<br>1.500,00<br>3,00                 |
| Uge<br>Artikli<br>02397<br>02398<br>02399<br>02375<br>02525<br>02523<br>00013                         | dna jedinica: V003;Velinac<br>ovoreni cjenik: cjenik1<br>kojih ima na lageru, a nema na ugovorenom cjeniku<br>Artikl<br>19565R15 Brigston<br>19565R15 Continental aaaaaaaaaaaaaaaaabbbbbbbbbbbbbbbbbbb     | Količina<br>na lageru<br>1.500,00<br>47,12<br>75,00<br>2,00<br>50,00<br>3,00<br>5,00 | NC lagera<br>1.500,00<br>47,12<br>75,00<br>2,00<br>50,00<br>3,00<br>5,00         | VPC lagera<br>1.800,00<br>99,54<br>100,54<br>3,25<br>1.500,00<br>3,00<br>5,00         |
| Ug<br>Artikli<br><u>Šifra</u><br>02397<br>02398<br>02399<br>02375<br>02525<br>02523<br>00013<br>00015 | dna jedinica: V003;Velinac<br>ovoreni cjenik: cjenik1<br>kojih ima na lageru, a nema na ugovorenom cjeniku<br>Artikl<br>195/65R15 Brigston<br>195/65R15 Continental aaaaaaaaaaaaaaaaaaabbbbbbbbbbbbbbbbb   | Količina<br>na lageru   1.500,00   47,12   75,00   2,00   50,00   3,00   5,00   5,00 | NC lagera<br>1.500,00<br>47,12<br>75,00<br>2,00<br>50,00<br>3,00<br>5,00<br>5,00 | VPC lagera<br>1.800,00<br>99,5-<br>100,5-<br>3,2t<br>1.500,00<br>3,00<br>5,00<br>8,00 |

## Usporedba cijena:

| Develop                                        | ment 2                                                                                                    | SWIFT: 45                                                                                        | 4 tel: +385       | 98 767 224;        | ; fax: +1-21       | 2-987654            |
|------------------------------------------------|----------------------------------------------------------------------------------------------------|--------------------------------------------------------------------------------------------------|-------------------|--------------------|--------------------|---------------------|
| Šibenska                                       | a 37                                                                                                    | IBAN: HR5524840081517571246                                                                      |                   | e                  | -mail: ritarr      | n@ritam.h           |
| 21000 Sp                                       | olit                                                                                                    | PDV ID broj: HR38342739120                                                                       |                   | IBAN: HR70         | 023600006          | 72487476            |
| AID: 202                                       | 42739120                                                                                                    | www.ritam.hr                                                                                     |                   | IBAN: HR80         | 023600004          | 52338877            |
| Odabra<br>Rad                                  | oredba lag                                                                                                    | era i ugovorenog cjenika                                                                         | a                 |                    |                    |                     |
| Odabra<br>Rad<br>Ugo<br>Uspore                 | oredba lag<br>oni uvjeti pretrage:<br>na jedinica: V003;Velinac<br>voreni cjenik: cjenik1<br>odba artikala s lage                               | era i ugovorenog cjenika<br>era i ugovorenog cjenika br: 000001                                  | )<br>NC lagara    | NC cienika         | VPC lagara         | VPC cientifi        |
| Odabra<br>Rad<br>Uspore<br>Šifra               | oredba lag<br>oni uvjeti pretrage:<br>na jedinica: V003;Velinac<br>voreni cjenik: cjenik1<br>odba artikala s lage<br>Artikl                     | era i ugovorenog cjenika<br>era i ugovorenog cjenika br: 000001<br>Količina<br>na lageru         | NC lagera         | NC cjenika         | VPC lagera         | VPC cjenik          |
| Odabra<br>Rad<br>Ugo<br>Uspore<br><u>Sifra</u> | oredba lag<br>oni uvjeti pretrage:<br>na jedinica: V003;Velinad<br>voreni ojenik: cjenik1<br>edba artikala s lage<br><u>Artiki</u><br>(Otkupine | era i ugovorenog cjenika<br>era i ugovorenog cjenika br: 000001<br>Količina<br>na lageru<br>1,00 | NC lagera<br>1,00 | NC cjenika<br>2,00 | VPC lagera<br>5,77 | VPC cjenik<br>117,0 |